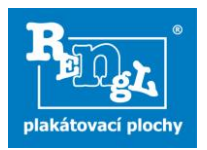

## Postup při nahrávání fotografií a zprávy z výlepu do aplikace AFIŠ

Bezprostředně po návratu z výlepu nahrajte do aplikace AFIŠ (<u>www.rengl.cz/foto</u>) fotografie z výlepu, výkaz práce a případně objednávky. Postupujte dle jednotlivých kroků a začněte tím, že kliknete na tlačítko <u>"Po výlepu</u>".

| plakátovací plochy                                                                                         | AFIŠ - aplikace pro vkládání a sběr fotografií a informací |                         |                  |  |  |  |
|----------------------------------------------------------------------------------------------------|------------------------------------------------------------|-------------------------|------------------|--|--|--|
| Přihlášen lepič Tůma Radoslav, číslo sektoru 80, Brno – střed (Veveří, Moravské náměstí, Lidická) Odhlásit |                                                            |                         |                  |  |  |  |
|                                                                                                    | Požadavek na výbavu                                        | Zobrazit platné kampaně | Návod k obsluze  |  |  |  |
| <b>Po výlepu:</b><br>Nahrát fotografie, výkazy a<br>objednávky                                             | Požadavek na náhradní plakáty                              | Výlepové informace      | Ověřte si formát |  |  |  |
|                                                                                                    | Nahlášení technické závady                                 | Odeslané interní výkazy | ріакаци          |  |  |  |
|                                                                                                    | Poslat vzkaz                                               |                         |                  |  |  |  |
|                                                                                                    |                                                            |                         |                  |  |  |  |

V prvním kroku <u>"Vybrat datum a typ výlepu</u>" vyberte vždy datum, kdy jste výlep skutečně provedli, typ výlepu (standardní, expres zástup, dolep) a zvolte možnost, zda budete nahrávat všechny fotografie najednou a pak je roztřídíte nebo je budete nahrávat postupně do příslušných kategorií (výlep, černý výlep, konkurence apod.)

| 1. Vybrat datum a typ výlepu | Vybrat datum a typ vylepu                               |            |  |  |  |
|------------------------------|---------------------------------------------------------|------------|--|--|--|
| n tyorat datama ya njiepa    | Vyberte prosím datum výlepu                             |            |  |  |  |
|                              | 80 - Brno - Střed (Veveří, Moravské náměstí, Lidická)   | 31.03.2017 |  |  |  |
|                              | Vyberte prosím typ výlepu                               | ~          |  |  |  |
|                              | Vyberte prosím z následujících možností                 |            |  |  |  |
|                              | Nahrát všechny fotografie najednou a následně je třídit | ۲          |  |  |  |
|                              | Nahrát fotografie postupně do příslušných kategorií     | 0          |  |  |  |
|                              |                                                         | Vybrat     |  |  |  |

Kroky

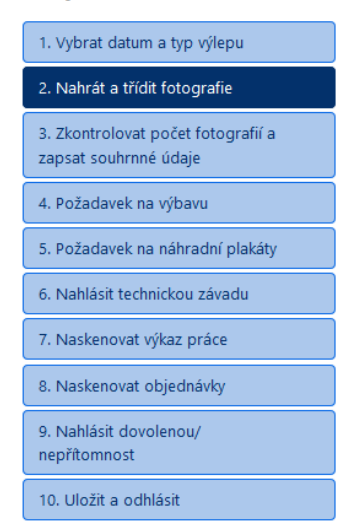

Postupně projděte všechny kroky. V třetím kroku zkontrolujte, zda Vámi nahraný počet fotografií souhlasí s tím, kolik fotografií je požadováno. V posledním kroku Uložte údaje a odhlašte se. Následně Vám bude odeslán potvrzovací email.

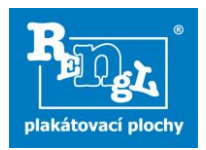

Pokud si dodatečně vzpomenete, že něco potřebujete, máte možnost nás po přihlášení do AFIŠ, kontaktovat (např. potřebujete doplnit výbavu, poslat náhradní plakáty, nahlásit technickou závadu apod.)

| Plakátovací plochy                                                                     | AFIŠ - aplikace pro vkládání a sběr fotografií a informací |
|----------------------------------------------------------------------------------------|------------------------------------------------------------|
| Přihlášen lepič <b>Tůma Radoslav</b> , číslo sektoru 80, Brno - Střed (Veveří, Moravsk | ké náměstí, Lidická) Odhlásit                              |
| Požadavek na výbavu<br>Požadavek na náhradní plakáty                                   | Zobrazit platné kampaně<br>Výlepové informace              |
| Nahrát fotografie, výkazy a<br>objednávky<br>Poslat vzkaz                              | Odeslané interní výkazy                                    |
|                                                                                        |                                                            |
|                                                                                        |                                                            |
| Zaroven zde mate moznost zobrazit:                                                     |                                                            |
| <ul> <li>Platné kampaně</li> </ul>                                                     |                                                            |
| <ul> <li>Výlepovou informaci</li> </ul>                                                |                                                            |
| <ul> <li>Odeslané interní výkazy</li> </ul>                                            |                                                            |

Seznam Platných kampaní Vám zároveň bude vždy v pátek v19.00 odeslán do emailu. Lepičům z Brna a Hradce Králové bude vedle tohoto termínu zasílán seznam platných kampaní také ve středu ve 12.00.

Také zde můžete ověřit velikost formátu lepených plakátů – <u>skutečnou</u> velikost lepených plakátů máte povinnost uvádět do Výkazu práce (tedy ne velikost uvedenou na objednávce, ale <u>skutečnou</u>).

## Zpráva lepmistra:

Lepmistři, kteří mají na starost dva a více lepičů zde po výlepu nahrávají "Zprávu lepmistra".

| Přihlášen lepič <b>Černý Ivo</b> , číslo sektoru 4             | 199, Plzeň - lepmistr         |                         |  | Odhlásit                    |
|----------------------------------------------------------------|-------------------------------|-------------------------|--|-----------------------------|
|                                                                |                               |                         |  |                             |
| <b>Po výlepu:</b><br>Nahrát fotografie, výkazy a<br>objednávky | Požadavek na výbavu           | Zobrazit platné kampaně |  | Návod k obsluze             |
|                                                                | Požadavek na náhradní plakáty | Výlepové informace      |  | Ověřte si formát<br>plakátu |
|                                                                | Nahlášení technické závady    | Odeslané interní výkazy |  |                             |
|                                                                | Poslat vzkaz                  | Zpráva lepmistra        |  |                             |
|                                                                |                               |                         |  |                             |
|                                                                |                               |                         |  |                             |